# W WORD 2007 - MISE EN FORME BASIOUE

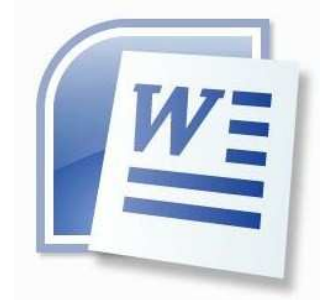

#### Sommaire

#### Table des matières

| 1 – Mise en page -> Ruban "Mise en page"                    |       |
|-------------------------------------------------------------|-------|
| 1.1 - Choix de la mise en page dans le groupe "Mise en page | je" 2 |
| Onglet Marges                                               | ,<br> |
| Onglet Papier                                               | 2     |
| Onglet Disposition                                          | 2     |
| Icône "Marges"                                              |       |
| Icône "Orientation"                                         |       |
| Icône "Taille" des pages                                    |       |
| Icône "Colonnes"                                            |       |
| 1.2 - Sauts                                                 |       |
| Sauts de page et de colonne                                 |       |
| Sauts de section                                            |       |
| 1.3 – En tête et pied de page                               |       |
| 1.4 – Arrière-plan de page                                  |       |
| 2 – Mise en forme du texte                                  |       |
| 2.1 - Police                                                |       |
| Onglet Police, style et attributs                           |       |
| Onglet Espacement des caractères                            | 4     |
| 2.2 - Paragraphe                                            |       |
| Onglet Retrait et espacement                                | 5     |
| Onglet Enghaînements                                        | 5     |
| 2.3 – Puces et numéros                                      | 5     |
| Puces                                                       | 6     |
| Numéros                                                     | e     |
| Hiérarchisation                                             | 6     |
| 2.4 – Bordure et trame                                      | 7     |
| Trame de fond 🖄 🔭                                           |       |
| Bordure 💷                                                   | 7     |
| 2.6 - Tabulations                                           | 7     |

### 1 - Mise en page -> Ruban "Mise en page"

- 1.1 Choix de la mise en page dans le groupe "Mise en page"
- → Dérouler le ruban Mise en page et cliquer dans le groupe Mise en page sur le bouton 🗉 -> ouverture d'une boite de dialogue Mise en page avec ses trois onalets Marc

| Marges Papier Disposition                                                                                                    |                                                                                                    |
|----------------------------------------------------------------------------------------------------|----------------------------------------------------------------------------------------------------|
| Marges                                                                                                    | Onglet Marges                                                                                                    |
| Hauk :       2,5 cm       Bas :       2,5 cm       Gauche :       2,5 cm       Gauche :       2,5 cm       Gauche :       2,5 cm       Gauche :       2,5 cm       Gauche :       2,5 cm       Gauche :       Gauche : | <ul> <li>Taille des marges</li> <li>Orientation</li> <li>Pages</li> <li>Zone d'application</li> </ul> Onglet Papier                                                       |
| Pages Afficher plusieurs pages : Normal                                                                                                    | <ul> <li>Format</li> <li>Alimentation</li> <li>Onglet Disposition</li> </ul>                                                                                              |
| Appliquer à : À cette section V                                                                                                    | <ul> <li>Section</li> <li>Position</li> <li>En tête/pied de page</li> <li>Alignement page</li> <li>Zone d'application</li> <li>Numérotation lignes et Bordures</li> </ul> |
| Par défaut OK Annuler                                                                                                    | · ·······                                                                                                    |

Il existe dans ce groupe des icônes d'accès rapide mais limité à certaines de ces fonctions.

# Icône "Marges" Marge de gauche Obtenir des marges programmées → Ou agir directement sur la règle à l'aide de la souris en positionnant le curseur sous forme de double flèche au niveau des zones de marge. → Obtenir les deux orientations par le bouton Icône "Orientation" Icône "Taille" des pages ➔ Obtenir des tailles programmées par Icône "Colonnes" → Obtenir la mise en colonne par le bouton Il est une icône indispensable à connaître avant de continuer, accessible dans le ruban Accueil, groupe paragraphe ¶ Elle permet de masquer mais surtout d'afficher tous les caractères non imprimables comme les espaces, les sauts ... Très utile, elle devrait être activée en permanence mais surtout en cas de problèmes d'affichage.

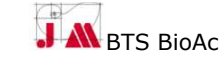

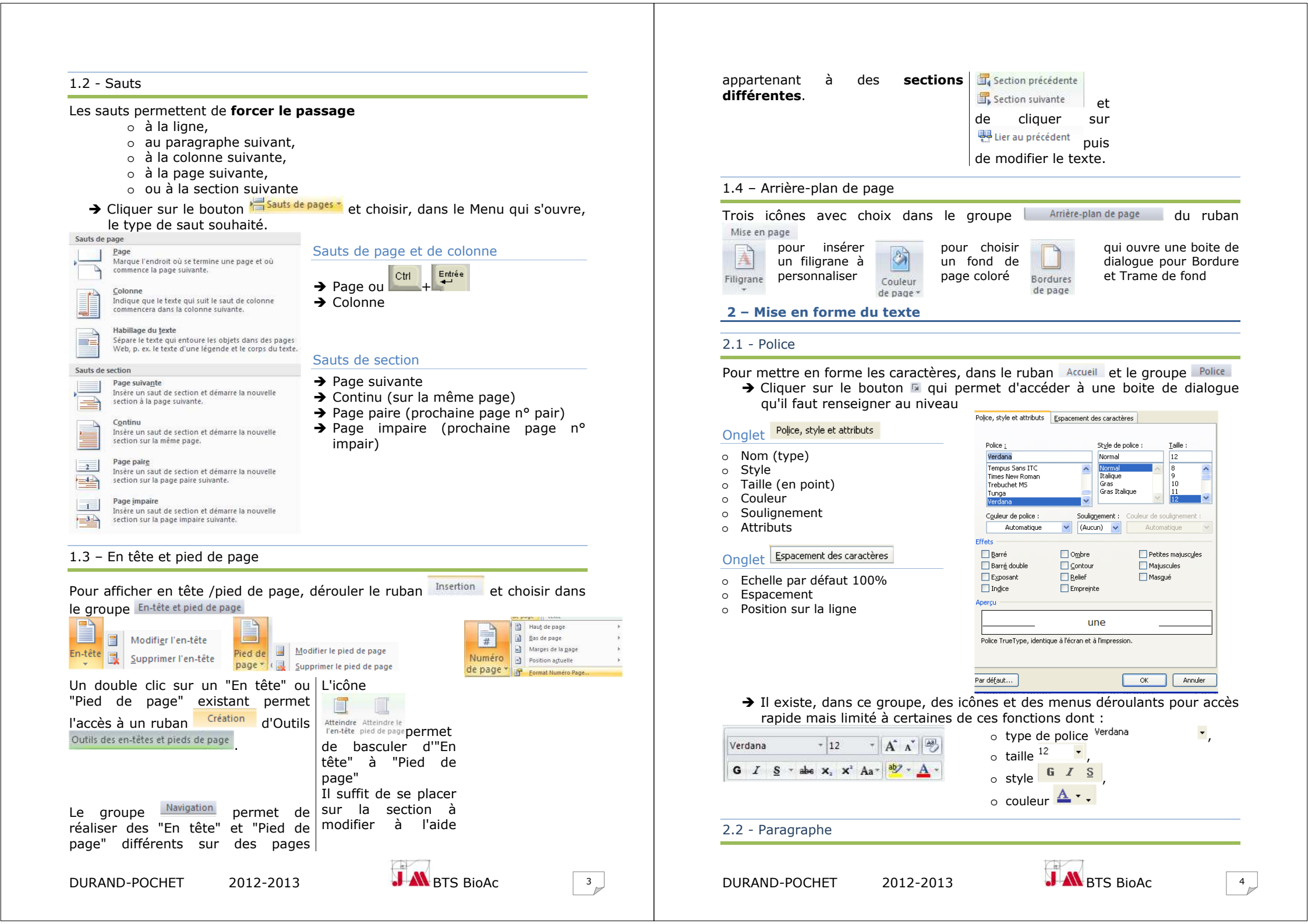

#### Rappel:

Paragraphe = ensemble de caractères | Ligne = ensemble de caractères mots mots ou phrases balisé par un saut de ou phrases balisé par un saut de

paragraphe (appui sur la touche **frit**ée) ligne (raccourci

Entrée

Pour mettre en forme les paragraphes de facon rapide,

- → Utiliser les icônes et menus déroulants du groupe Paragraphe du ruban Accueil pour définir :
- l'alignement

l'espacement <sup>Ţ</sup>≣ ▪

le retrait

→ Utiliser les icônes et menus déroulants du groupe Paragraphe du ruban Mise en page pour régler le retrait et l'espacement

| Retrait      |         |    | Espacement | ť.   |    |
|--------------|---------|----|------------|------|----|
| 🚛 À gauche : | 1,27 cm | ÷  | 茸 Avant :  | 0 pt | \$ |
| 📑 Å droite : | 0 cm    | \$ | ≱≣ Après : | 0 pt | \$ |

Pour affiner :

→ Cliquer, dans le ruban Accueil et le groupe Paragraphe, sur le bouton 🖻 qui permet d'accéder à une boite de dialogue qu'il faut renseigner au niveau

| [geralt et espacement]       Enghainements         Général       Alignengent :         Alignengent :       Justřié         jiveau hiérarchique :       Corps de texte         Retrait       Gauche :       0 cm         Gauche :       0 cm       De jre ligne :       De :         Drgite :       0 cm       (Aucun)       Image: Constant in the second second secon                                                                                                    | Onglet       Retrait et espacement         •       Alignement         •       Niveau hiérarchique         •       Retraits à gauche et droite         •       Retrait à la 1 <sup>ière</sup> ligne         •       Espacement avant et après         •       Interligne |
|----------------------------------------------------------------------------------------------------|----------------------------------------------------------------------------------------------------|
| Ayant :     pt     Interligne :     pg :       Après :     pt     Simple     Imple       Ne pas ajouter d'espace entre les paragraphes du même style   Aperçu  Paragraphications and dans for the same and dans for the same additions for the same additions of the same additions of the same additions for the same additions for | <ul> <li>Gestion des caractères, lignes,<br/>paragraphes solitaires</li> </ul>                                                                                                    |

# 2.3 – Puces et numéros

→ Cliquer, dans le ruban Accueil et le groupe Paragraphe,

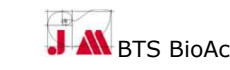

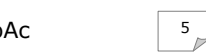

#### Puces

sur le l'icône 📒 qui insère une puce sur le l'icône 📒 qui insère un numéro par par défaut

sur le bouton 🕺 de droite permet sur le bouton 🎽 de droite permet d'accéder à une boite de dialogue qu'il d'accéder à une boite de dialogue qu'il faut renseigner

- Choix (police, caractère, image)
- Position de la puce sur la ligne
- Position de la tabulation et du texte après la puce

| 4   | <u>M</u> odifier le niveau de liste<br><u>D</u> éfinir une puce |
|-----|-----------------------------------------------------------------|
| - T | )éfinir une nouvelle puce                                       |
| 1   | Algnement :                                                     |

| 1 | enseignei                                   |
|---|---------------------------------------------|
|   | Format du nombre (police)                   |
|   | Numérotation                                |
|   | Choix du numéro de début                    |
|   | Position du numéro sur la ligne             |
|   | Position de la tabulation et du texte après |
|   | le numéro                                   |
|   | Personnaliser la liste numérotée 🛛 🛛 🔀      |
|   | Eormat de nombre                            |
|   | 1. Police                                   |
|   | Numérotation :                              |
| 1 | 1, 2, 3, 👻 Commencer à : 1 🚔                |

Alignement : 0,63 cm

Retrait : 1.27 cm

|     | 1        |    |    |    |   |   |       |    |
|-----|----------|----|----|----|---|---|-------|----|
| -11 | 6        | ra | rc | hı | S | a | tι    | OI |
|     | <u> </u> | -  |    |    | ~ | 9 | · · · | ~  |

sur le bouton 📴 permet d'accéder à une boite de dialogue qu'il faut renseigner pour

OK Annuler

- Modifier le niveau de liste
- Définir une nouvelle liste à 0 plusieurs niveaux

| Définir une nouvelle lis             | ste à plusie | urs n | iveaux          |           | ? 🛽              |
|--------------------------------------|--------------|-------|-----------------|-----------|------------------|
| Cliquez sur le ni <u>v</u> eau à mod | ifier :      |       |                 |           |                  |
| 1<br>2<br>3 +<br>5<br>6 7<br>8       | •            | •     | •               |           |                  |
| Format de la numérotation            |              |       |                 |           |                  |
| Mise en forme de la numéro           | otation :    |       |                 |           |                  |
| 1                                    |              |       |                 |           | Police           |
| Style de numérotation pour           | ce niveau :  | Indu  | re le numéro de | niveau i  | à partir de :    |
| 1, 2, 3,                             | ~            |       |                 |           |                  |
| Position                             |              |       |                 |           |                  |
| Alignement des numéros :             | Gauche       | ~     | Alignement :    | 0,63 cm   | \$               |
| Retrait du te <u>x</u> te à :        | 1,27 cm      | \$    | Définir pour t  | ous les i | niv <u>e</u> aux |
| Plus >>                              |              |       | ОК              |           | Annuler          |

**DURAND-POCHET** 

 $\leftrightarrow$ Modifier le niveau de liste Définir une nouvelle liste à plusieurs niveaux... Définir un nouveau style de liste...

#### • Définir un **nouveau style de liste** avec

Nom du style

Position des numéros

Gauche

1.27 cm

Position du texte Espace de tabulation après

-

- Mise en forme .
- Niveau

Numéros

défaut

faut

- Numérotation
- Choix du numéro de début
- Position du numéro sur la ligne
- Position de la tabulation et du texte après le numéro

| Propriétés                                                     |                                                                                                    |
|----------------------------------------------------------------|----------------------------------------------------------------------------------------------------|
| Non :                                                          | Syle1                                                                                                    |
| Type de style :                                                |                                                                                                    |
| Mise en forme                                                  |                                                                                                    |
| À pagtir de :                                                  | 1 0                                                                                                    |
| Appliquer la mise en forme à :                                 | ter niveau 🗸                                                                                                    |
| Times New Roman 👻                                              | 🛛 G I S Automatique                                                                                                    |
| 1, 2, 3,                                                       | ✓ Ω 强 律 律                                                                                                    |
| 1                                                              |                                                                                                    |
|                                                                |                                                                                                    |
|                                                                |                                                                                                    |
|                                                                |                                                                                                    |
|                                                                |                                                                                                    |
|                                                                | •                                                                                                    |
| Police : Times New Roman, Ret:<br>Commencer & : 1 + Alignement | at i Gauche i 0,63 cm, Suspendu i 0,63 cm, Hérarchisation + Niveau i 1 + Style de numérotation i 1, 2, 3, +<br>: Gauche + Alignement : 0,63 cm + Retrait : 1,27 cm |
|                                                                |                                                                                                    |
| <ul> <li>Uniquement dans ce documen</li> </ul>                 | C Nouveaux documents basés sur ce modèle                                                                                                    |
| Fgrmat •                                                       | OK Annuler                                                                                                    |

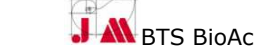

2012-2013

#### 2.4 - Bordure et trame

→ Cliquer, dans le ruban Accueil et le groupe Paragraphe sur :

# Trame de fond

- Sur l'icône pour voir appliquer la mise en forme par défaut,
- Sur la flèche pour choisir d'autres mises en forme.

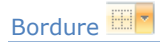

- Sur l'icône pour voir appliquer la mise en forme par défaut,
- Sur la flèche pour choisir d'autres mises en forme.

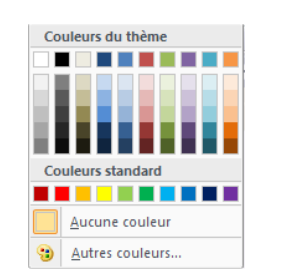

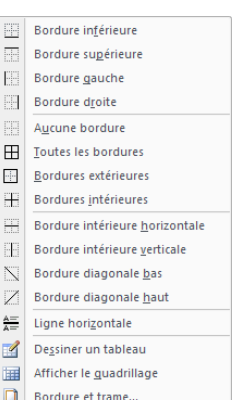

Il est une autre icône <sup>I</sup> qui permettra comme les raccourcis un gain de temps car elle permet de **reproduire la mise en forme** du texte sélectionné sur un texte suivant. Un double clic sur l'icône maintient cette mise en forme iusqu'à la prochaine

action.

# 2.6 - Tabulations

Les taquets de tabulations sont des outils très précieux pour préserver l'alignement du texte quelque que soient les mises en forme et les polices choisies.

L'utilisation en devient indispensable lors de la saisie de lignes de nombres à aligner sans utiliser un tableau.

Le passage d'un taquet à l'autre se fait en appuyant sur la touche internation lors de la saisie du texte.

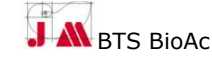

7

Par défaut, des taquets sont positionnés espacés de 1,25 cm.

# 1<sup>ière</sup> technique rapide

- → Choisir par un clic de souris (ou plusieurs = défilement), dans l'angle gauche de la règle, le type d'alignement du curseur actif :
  - o 🕒 à gauche
  - o <mark>⊥ centré</mark>
  - o 📮 à droite
  - o 💻 décimal
  - o 🕛 barre
- ➔ Positionner le curseur de la souris sur la règle à l'emplacement souhaité du taquet.
- → Cliquer.

# 2<sup>ième</sup> technique

Pour positionner avec plus de précision les taquets de tabulation,

- → Cliquer sur le bouton <sup>[]</sup> du groupe <sup>Paragraphe</sup> du ruban <sup>Accueil</sup> ce qui permet d'activer une boite de dialogue <sup>Paragraphe</sup>.
- → Cliquer sur le bouton <u>Iabulations...</u> en bas à gauche qui ouvre la boite de dialogue <u>Tabulations</u>

Remarque : un double clic sur la règle ouvre directement cette boite de dialogue

- Position (en cm)
- o Taquets par défaut
- Alignement
  - Gauche Droite
  - Centré
  - Décimal
  - Barre
- o Points de suite

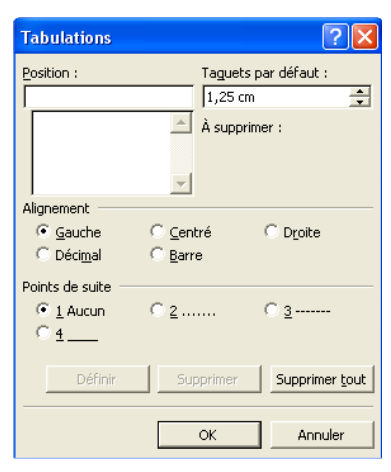

→ Vérifier, dans tous les cas, les bons positionnement et alignement des taquets sur la règle.

| L 1.2.1.1.1. | ····1····2···3····4····5···6····2···8····9···10···11···12···13···14···15···△···17···18· |
|--------------|-----------------------------------------------------------------------------------------|
|              | Tabulation gauche                                                                       |
|              |                                                                                         |

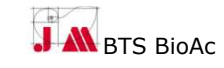